# **CREATION ET GESTION DE SON COMPTE**

Pour créer votre compte personnel, merci de suivre cette procédure. Chaque étape est détaillée.

Si toutefois vous rencontrer des difficultés, vous pouvez nous contacter. Nous répondrons au mieux à vos questions.

# 1- Créer son compte sur le site du club

Aller sur le site du club : <u>http://www.csmp-judo-jujitsu.fr/</u>

Cliquer sur Se connecter (en haut, à gauche du site)

| 💄 Se       | e connecter |                |                          |
|------------|-------------|----------------|--------------------------|
| A DE LEAND | CSM         | P Judo Jujit   | su                       |
| AC         | CUEIL       | LA VIE DU CLUB | INSCRIPTIONS /<br>TARIFS |

Nous avons constaté que, sur certains smartphones, le bouton « Se connecter » n'est pas visible. Nous mettons tout en œuvre, avec notre hébergeur, pour trouver une solution. En attendant, nous vous conseillons d'utiliser un ordinateur pour créer votre compte et y accéder.

Dans la partie « Créer un compte », compléter :

- NOM (en majuscules)
- prénom,
- adresse mail
- mot de passe
- confirmer votre mot de passe
- cocher la case « J'accepte les conditions générales de la plateforme Sportsregions » qui héberge le site du club
- cliquer sur « Créer un compte »

| Participer au site                     | ×                                                                                                  |
|----------------------------------------|----------------------------------------------------------------------------------------------------|
| J'ai un compte Sportsregions<br>E-mail | Créer un compte<br>Nom                                                                             |
| Mot de passe                           | Prénom                                                                                             |
| Mot de passe perdu<br>Connexion        | E-mail                                                                                             |
|                                        | Mot de passe                                                                                       |
|                                        | Confirmer                                                                                          |
|                                        | ☐ J'accepte les <u>conditions générales</u><br><u>d'utilisation</u> de la plateforme Sportsregions |
|                                        | Créer un compte                                                                                    |

Un message indique que la demande de création de compte est soumise.

Un mail est envoyé à l'adresse que vous avez indiquée.

Cliquer sur le lien du mail pour valider la création de votre compte.

# 2- Accéder à votre espace personnel

Aller sur le site du club : <u>http://www.csmp-judo-jujitsu.fr/</u>

Cliquer sur Se connecter (en haut, à gauche du site)

| Se connecter |                         |                          |
|--------------|-------------------------|--------------------------|
| CSMI         | <sup>o</sup> Judo Jujit | su                       |
| ACCUEIL      | LA VIE DU CLUB          | INSCRIPTIONS /<br>TARIFS |

Nous avons constaté que, sur certains smartphones, le bouton « Se connecter » n'est pas visible. Nous mettons tout en œuvre, avec notre hébergeur, pour trouver une solution. En attendant, nous vous conseillons d'utiliser un ordinateur pour créer votre compte et y accéder.

Dans la partie « J'ai un compte Sportsregions », compléter :

- adresse mail
- mot de passe
- cliquer sur « Connexion »

| Participer au site                     | X                                                                                                |
|----------------------------------------|--------------------------------------------------------------------------------------------------|
| J'ai un compte Sportsregions<br>E-mail | Créer un compte<br>Nom                                                                           |
| Mot de passe                           | Prénom                                                                                           |
| Mot de passe perdu<br>Connexion        | E-mail                                                                                           |
|                                        | Mot de passe                                                                                     |
|                                        | Confirmer                                                                                        |
|                                        | J'accepte les <u>conditions générales</u><br><u>d'utilisation</u> de la plateforme Sportsregions |
|                                        | Créer un compte                                                                                  |

Vos Prénom NOM apparaissent (en haut, à gauche du site)

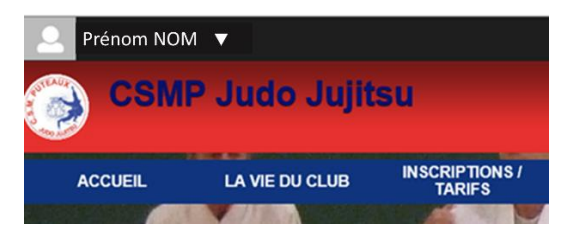

Cliquer sur la flèche blanche, à côté de vos Prénom NOM

Cliquer sur « Espace perso » pour accéder à votre espace personnel

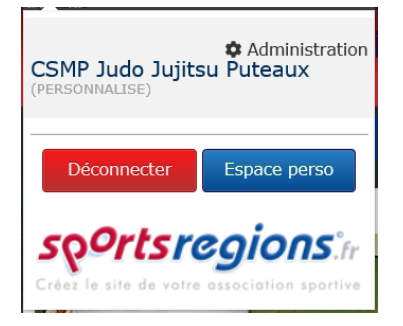

Depuis votre espace personnel, vous pouvez gérer :

- Votre profil
- Vos commandes
- Vos convocations
- Vos réservations
- Vos notifications
- Vos données personnelles

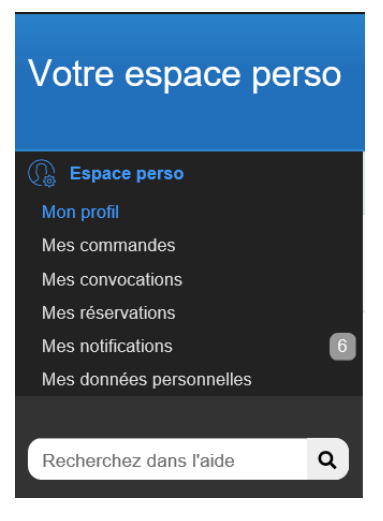

# 3- Gérer votre profil

A tout moment, vous pouvez accéder à votre profil et le mettre à jour.

# $\Delta$ UN PROFIL COMPLET PERMET D'ACCELERER LA VALIDATION DES DEMANDES D'INSCRIPTION

Dans votre espace perso, cliquer sur « Mon profil »

Télécharger votre photo en cliquant sur « Ordinateur » et en sélectionnant une photo d'identité récente.

Ordinateur

Indiquer :

- Sexe
- Date de naissance

| ~ |
|---|
|   |
|   |
|   |

Remplir vos coordonnées :

| Informations de contact                                                                                                    |                                   |
|----------------------------------------------------------------------------------------------------|-----------------------------------|
| Emails secondaires Recevront copie des<br>convocations et des messages, vous pouvez saisir<br>plusieurs adresses séparées par un point-virgule "," | Adresse : Non affiché sur le site |
| Téléphone :                                                                                                    |                                   |
|                                                                                                    | Code postal :                     |
| Portable :                                                                                                    |                                   |
|                                                                                                    | Ville :                           |
|                                                                                                    |                                   |

#### Vous pouvez :

- Modifier l'Email pour vous connecter à votre compte
- Modifier votre mot de passe

| Modifier ses informations de connexion                                                                                                    |                                                                                                  |
|----------------------------------------------------------------------------------------------------|--------------------------------------------------------------------------------------------------|
| Modifier votre email de connexion                                                                                                    | Modifier votre mot de passe                                                                      |
| Suppression de son compte                                                                                                    |                                                                                                  |
| Vous avez un compte actif sur Sportsregions.fr : Cela signifie que vous avez la possit<br>(téléphone, email, etc.) et les communiquer à vos clubs, et cela peut vous donner l'op<br>Vous pouvez ici supprimer ce compte actif. | vilité de modifier vous même vos informations<br>portunité de participer aux sites de ces clubs. |

Note : Cela ne vous supprimera pas des sites des clubs. Si vous ne souhaitez plus apparaitre sur le site d'un club, vous devez demander au club de ne plus vous y faire apparaitre.

Supprimer votre compte actif

# Vous pouvez également supprimer votre compte

# VOTRE COMPTE EST INDISPENSABLE POUR S'INSCRIRE AU CLUB

Enregistrer les mises à jour en cliquant sur « Enregistrer » (en haut, à droite)

| Votre espace perso                    |                     | ,          |
|---------------------------------------|---------------------|------------|
| Espace perso Mon profil Mes commandes | Editer votre profil | nregistrer |

### 4- Visualiser vos commandes

Pour voir l'historique de votre demande d'inscription ou de celles des membres de votre famille, cliquer sur « Mes commandes »

### 5- Vos réservations

Cet outil n'est pas utilisé actuellement par le club.

# 6- Vos convocations

Dans votre espace perso, cliquer sur « Mes notifications » pour consulter les dernières mises à jour du site

# 7- Gérer vos données personnelles

Dans votre espace perso, cliquer sur « Mes données personnelles »

| Espace perso Mon profil Mes commandes |                                                                                      |                                                                                                    |                       | Donnée              |
|---------------------------------------|--------------------------------------------------------------------------------------|----------------------------------------------------------------------------------------------------|-----------------------|---------------------|
| Mes convocations<br>Mes réservations  | En tant qu'utilisateur de la plate-forme se<br>fonctionnement des services proposés. | portsregions ou en tant que membre d'une association utilisatrice, des données vous concer                                                                                       | mant doivent êtres e  | nregistrées pour    |
| Mes notifications                     | Nous attachons beaucoup d'importance<br>possibilités dont vous disposez en terme     | à la confidentialité de vos données personnelles et souhaitons être transparents sur le type<br>e de contrôle et modification (lire notre <u>politique de confidentialité</u> ). | d'informations que    | nous collectons, le |
| ines donnees personnenes              | Vous pouvez télécharger ci-dessous les                                               | informations qui ont été associées à votre compte par vous même ou par des associations o                                                                                        | utilisatrices de Spor | tsregions.          |
| Recherchez dans l'aide Q              | Vos données personnelles<br>CSMP Judo Jujitsu                                        |                                                                                                    |                       |                     |
|                                       |                                                                                      | Données personnelles                                                                                                    |                       |                     |
|                                       |                                                                                      | Informations de la fiche membre                                                                                                    | Télécharger           |                     |
|                                       |                                                                                      | Historique des messages postés en commentaires                                                                                                    | Télécharger           |                     |
|                                       |                                                                                      | Historique des messages postés sur le forum                                                                                                    | Télécharger           |                     |
|                                       |                                                                                      | Invitations et convocations aux évênements, pointages de présence, résultats individuels                                                                                         | Télécharger           |                     |
|                                       |                                                                                      | Réservations d'équipements                                                                                                    | Télécharger           |                     |
|                                       |                                                                                      | Présence dans des équipes, des organigrammes, des commissions                                                                                                    | Télécharger           |                     |
|                                       |                                                                                      | Inscription dans une saison, une section, une discipline                                                                                                    | Télécharger           |                     |
|                                       |                                                                                      | Emails ouverts ou reçus en erreur                                                                                                    | Télécharger           |                     |
|                                       |                                                                                      | Consentements d'utilisations de données personnelles                                                                                                    | Télécharger           |                     |
|                                       |                                                                                      | Fichiers personnels                                                                                                    | Voir les fichiers     |                     |
|                                       |                                                                                      |                                                                                                    |                       |                     |

### 8- Se déconnecter

Cliquer sur votre nom, en haut à gauche du site.

Choisir Déconnecter :

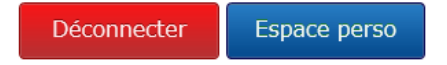

La procédure est terminée. Merci de l'avoir suivie avec attention.

Sportivement,

L'équipe du CSMP Judo-Jujitsu

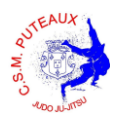